# http://farbe.li.tu-berlin.de/AEX3/AEX3L0NA.TXT /.PS; vector graphic (VG); start output N: no 3D-linearization (OL) in file (F) or PS-startup (S), page 1/1

0

Change of the display output by absolute or relative gamma IEC 61966-2-1 defines an absolute gamma ga. ISO 9241-306 defines a relative gamma  $g_P = g_a / 2.4$ If gamma is decreasing, then display output appear lighter. The computer operating system Mac OS X V10.7.5 allows a steering of the display output by the following options: Apple, System Proferences, Display, Color, Calibrate, Expert Mode After several Continue there is a ruler Target Gamma. The Gamma can be changed continuously between the absolute Gamma ga=1,0 and ga=2,6. Then the contrast of the display output changes from low to high ISO 9241-306 defines the correponding contrast steps

-see technical

similar files: http://farbe.li.tu-berlin.de/AEX3/AEX3.HTM nnical information: http://farbe.li.tu-berlin.de or http://130.1

or http://130.149.60.45/~farbmetrik

 $C_{\text{YP1.00}}$  for  $g_a=1,2$  or  $g_P=0,50$ , see Grab file AEX10-3N.PDF  $C_{\text{YP3,25}}$  for  $g_a$ =1,6 or  $g_p$ =0,67, see Grab file AEX10-7N.PDF  $C_{\text{YP5,50}}$  for  $g_a=2,0$  or  $g_p=0,83$ , see Grab file AEX11-3N.PDF  $C_{\text{YP8,00}}$  for  $g_a$ =2,4 or  $g_p$ =1,00, see Grab file AEX11-7N.PDF The application "Grap" shows **not** the display-output change.

## Change of the display output by absolute or relative gamma

IEC 61966-2-1 defines an absolute gamma ga-ISO 9241-306 defines a relative gamma  $g_P = g_a / 2,4$ . If gamma is decreasing, then display output appear lighter. The computer operating system Mac OS X V10.7.5 allows a steering of the display output by the following options: Apple, System Proferences, Display, Color, Calibrate, Expert Mode

After several Continue there is a ruler Target Gamma. The Gamma can be changed continuously between the absolute Gamma  $g_a=1,0$  and  $g_a=2,6$ . Then the contrast of the display output changes from low to high

For 4 contrast steps the display output was captured by Grab For  $g_a=1,2$  the file name is: LCD 12 1080.tiff For  $g_a=1,6$  the file name is:  $LCD_{16}$  1080.tiff. For ga=2,0 the file name is: LCD 20 1080.tiff. For ga=2,4 the file name is: LCD\_24\_1080.tiff. The file AEX30-5N.PDF shows the change to PS and PDF files.

### Transfer of the tiff display-output files to EPS and PDF files The file AEX30-3N.PDF shows the creation of the tiff files.

For 4 contrast steps the display output was captured by Grab For g\_=1,2 the file name is: LCD 12 1080.tiff. For ga=1,6 the file name is: LCD\_16 1080.tiff. For g<sub>a</sub>=2,0 the file name is: LCD 20 1080.tiff. For  $g_3=2,4$  the file name is: LCD\_24\_1080.tiff The software GraphicConverter X V5.2 has produced EPS files.

The software Win AdobeDistiller V3.0 has produced PDF files.

In addition the file names have been changed as follows: LCD 12 1080.tiff -> AEX10-3N.EPS -> AEX10-3N.PDF LCD 16 1080.tiff -> AEX10-7N.EPS -> AEX10-7N.PDF LCD 20 1080.tiff -> AEX11-3N.EPS -> AEX11-3N.PDF LCD 24 1080.tiff -> AEX11-7N.EPS -> AEX11-7N.PDF

For the study of these files go to the URL: http://farbe.li.tu-berlin.de/AEX1/AEX1.HTM.

### Modification of the EPS display output with four gamma values The visual file output is equal for:

AEX10-3N AEX10-7N AEX11-3N and AEX11-7N This is a failure of the Mac software Grab. This software uses the reb values from the computer storage. Grab captures not the display-output change by four gamma values. The real visual file output is simulated in the folder AEX2. The file names have been changed as follows: AEX10-3N.EPS -> AEX20-3N.EPS -> AEX20-3N.PDF AEX10-7N.EPS -> AEX20-7N.EPS -> AEX20-7N.PDF AEX11-3N.EPS -> AEX21-3N.EPS -> AEX21-3N.PDF AEX11-7N.EPS -> AEX21-7N.EPS -> AEX21-7N.PDF For the study of these files go to the URL:

## http://farbe.li.tu-berlin.de/AEX2/AEX2.HTM

The differences of the EPS files in the folgers AEX2 and AEX1 are shown in AEX30-6N.PDF. A PS-Gamma procedure, for example {0.5 exp} settransfer changes Gamma from 2,4 to 1,2.

### Production of ICC Profiles with absolute or relative gamma IEC 61966-2-1 defines an absolute gamma ga ISO 9241-306 defines a relative gamma $g_P = g_a / 2.4$ If gamma is decreasing, then display output appear lighter. The computer operating system Mac OS X V10.7.5 allows a steering of the display output by the following options: Apple, System Proferences, Display, Color, Calibrate, Expert Mode After several Continue there is a ruler Target Gamma The Gamma can be changed continuously between the absolute Gamma ga=1,0 and ga=2,6. Then the contrast of the display output changes from low to high. ISO 9241-306 defines the correponding contrast steps $C_{\rm YP1}$ for $g_{\rm a} = 1,2$ or $g_{\rm P} = 0,5$ .

 $C_{\text{YP8}}$  for  $g_a = 2,4$  or  $g_P = 1,0$ . The display output Target Gamma is shown in figure AEX11-3N.PDF

## AEX30-2N

Change of the display output by absolute or relative gamma IEC 61966-2-1 defines an absolute gamma ga. ISO 9241-306 defines a relative gamma  $g_P = g_a / 2,4$ . If gamma is decreasing, then display output appear lighter. The computer operating system Mac OS X V10.7.5 allows a steering of the display output by the following options: Apple, System Proferences, Display, Color, Calibrate, Expert Mode After several Continue there is a ruler Target Gamma. The Gamma can be changed continuously between the absolute Gamma  $g_a=1,0$  and  $g_a=2,6$ . Then the contrast of the display output changes from low to high. For 4 contrast steps the display output was captured by Grab. For ga=1,2 the file name is: LCD 12 MAC.tiff. For ga=1,6 the file name is: LCD\_16 MAC.tiff. For ga=2,0 the file name is: LCD 20 MAC.tiff. For ga=2,4 the file name is: LCD\_24\_MAC.tiff. The file AEX30-5N.PDF shows the change to PS and PDF files

### Transfer of the tiff display-output files to EPS and PDF files The file AEX30-3N PDF shows the creation of the tiff files

For 4 contrast steps the display output was captured by Grab. For g\_=1,2 the file name is: LCD 12 MAC.tiff. For g\_=1,6 the file name is: LCD\_16 MAC.tiff. For g<sub>2</sub>=2,0 the file name is: LCD 20 MAC.tiff. For ga=2,4 the file name is: LCD\_24\_MAC.tiff. The software GraphicConverter X V5.2 has produced EPS files. The software Win AdobeDistiller V3.0 has produced PDF files.

In addition the file names have been changed as follows: LCD 12 MAC.tiff -> AEX40-3N.EPS -> AEX40-3N.PDF LCD 16 MAC.tiff -> AEX40-7N.EPS -> AEX40-7N.PDF LCD 20 MAC.tiff -> AEX41-3N.EPS -> AEX41-3N.PDF LCD 24 MAC.tiff -> AEX41-7N.EPS -> AEX41-7N.PDF For the study of these files go to the URL:

ttp://farbe.li.tu-berlin.de/AEX4/AEX4.HTM.

## Modification of the EPS display output with four gamma values

The visual file output is equal for: AEX40-3N, AEX40-7N, AEX41-3N, and AEX41-7N. This is a failure of the Mac software Grab. This software uses the reb values from the computer storage. Grab captures not the display-output change by four gamma values. The real visual file output is simulated in the folder AEX5. The file names have been changed as follows: AEX40-3N.EPS -> AEX50-3N.EPS -> AEX50-3N.PDF AEX40-7N.EPS -> AEX50-7N.EPS -> AEX50-7N.PDF AEX41-3N.EPS -> AEX51-3N.EPS -> AEX51-3N.PDF AEX41-7N.EPS -> AEX51-7N.EPS -> AEX51-7N.PDF

### For the study of these files go to the URL: ttp://farbe.li.tu-berlin.de/AEX5/AEX5.HTM.

The differences of the EPS files in the folgers AEX5 and AEX4 are shown in AEX30-6N.PDF. A PS-Gamma procedure, for example {0.5 exp} settransfer changes Gamma from 2,4 to 1,2.

TUB-test chart AEX3: Profiles with absolute and relative gamma Creation of ICC profiles and colorimetric properties

### Creation of an own profile with the name: LCD D65 24 2010 omputer operating system Mac OS Version 10.7.5 of 2010, created 2020-06-25

Choose the following menue steps Apple, system preferences, display, colours, calibration The last menue shows the following steps: Introduction, 2. Set up. 3. Native Gamma, 4. Target Gamma . Target White Point, 6. Admin, 7. Name, 8. Conclusion. Go to Menue: 1. Introduction. Choose the option Expert Mode. Go to Menue: 4. Target Gamma. Use the Gamma slider for changes Between Gamma=1,0 and 2,6 the contrast changes from low to high by a slider. Choose the value: 2.4 Go to Menue: 5. Target White Point, Choose the option D65. Go to Menue: 6. Admin. Choose the option: Allow other users to use this calibration Go to Menue: 7. Name. Input the name LCD D65 24 2010. The profile is stored and can be chosen in the display profile list. AFX31\_1N

## Conclusion: Display calibration

omputer operating system Mac OS Version 10.7.5 of 2010, created 2020-06-25 A new calibrated display profile has been created and set to be the current profile for the display. Profile Summary: LCD D65 22 2010

| Ivanie.             | LCD_D05_22_2010                               |       |  |  |
|---------------------|-----------------------------------------------|-------|--|--|
| Native Gamma:       | 1,981, approximate                            |       |  |  |
| Target Gamma:       | 2,203                                         |       |  |  |
| Chromaticities      | x <sub>D65</sub>                              | YD65  |  |  |
| Red Phosphor:       | 0,645                                         | 0,340 |  |  |
| Green Phosphor:     | 0,307                                         | 0,627 |  |  |
| Blue Phosphor:      | 0,146                                         | 0,064 |  |  |
| Native White Point: | 0,313                                         | 0,329 |  |  |
| Target White Point: | 6507°K                                        |       |  |  |
|                     | to quit the calibrator, click the Done button |       |  |  |
|                     |                                               |       |  |  |

## AEX31\_31

| Some parameters which are shown for the option open profile  |              |                  |                  |                  |  |  |  |
|--------------------------------------------------------------|--------------|------------------|------------------|------------------|--|--|--|
| If the produced profile LCD_D65_22_2010 is opened, then many |              |                  |                  |                  |  |  |  |
| data and Gamma curves are shown.                             |              |                  |                  |                  |  |  |  |
| Only a few colorimetric data are listed in the following.    |              |                  |                  |                  |  |  |  |
| Colorant and tristin                                         | nulus values | X <sub>D50</sub> | Y <sub>D50</sub> | Z <sub>D50</sub> |  |  |  |
| Red Phosphor                                                 | rXYZ         | 0,449            | 0,234            | 0,007            |  |  |  |
| Green Phosphor                                               | gXYZ         | 0,370            | 0,698            | 0,062            |  |  |  |
| Blue Phosphor                                                | bXYZ         | 0,146            | 0,069            | 0,755            |  |  |  |
| Media white point                                            | wpt          | 0,950            | 1,000            | 1,090            |  |  |  |
| Matrix for chroma adaptation, name: chad                     |              |                  |                  |                  |  |  |  |
| $[X_{pcs}]$ [ 1,048035 0,022980 -0,050323 ] $[X_{src}]$      |              |                  |                  |                  |  |  |  |

 $\begin{vmatrix} Y_{\text{pcs}} \\ Z_{\text{pcs}} \end{vmatrix} = \begin{bmatrix} 0,029687 & 0,990463 & -0,017105 \\ -0,009262 & 0,015106 & 0,751083 \end{bmatrix} \begin{bmatrix} Y_{\text{src}} \\ Z_{\text{src}} \end{vmatrix}$ 

### Gamma curve, parameter type 3, name: *aa(r/g/b)g* $(ax + b)^{\gamma}$ , $x \ge d$ $\gamma = 2,4$ , 1024 points

f(x)a =0.9479, b=0.0521, c=0.0774, d=0.0393 cr red

## AUV21 5N

Conclusion of the display output by the absolute gamma The figures AEX31-1N, AEX31-2N, until AEX31-6N show: . How to create an idividual ICC-profile and store it. . How to open an existing or created ICC-profile. 3 How colorimetric data of the four colours RGB and W are stored 4. How the exponent of the Gamma curve is stored. . Depending on the parameters a, b, c, d the value y changes. Two computer operating systems of 2010 and 2020 have been used. Since 2019 the option to change the Gamma by a slider is deleted. One can not create any more profiles for different Gamma γ. However, on can create profiles for different Gamma with the older computer operating system until 2018. These profiles can be copied from the folder Apple, Library, ColorSync, Profiles, Displays of the system 2010 to the same folders of the system 2020. An example is the profile with the name: LCD\_D65\_22\_2010.icc, see http://farbe.li.tu-berlin.de/profiles/LCD\_D65\_22\_2010.icc

### Creation of an own profile with the name: LCD D65 2020 mputer operating system Mac OS Version 10 15 5 of 2020, created 2020-06-25 Choose the following menue steps: Apple, system preferences, display, colours, calibration The last menue shows the following steps: 1. Introduction, 2. Set up, 3. Color temperature (goal) 4 Admin 5 Name 6 Conclusion

Between 5000 and 9300 the color temperature can be chosen by a slider. Choose the value: D65

Allow other users to use this calibration

Go to Menue: 5. Name. Input the name LCD\_D65. The profile is stored and can be chosen in the display profile list. The profile is stored as LCD\_D65.iccin the folder: Library, ColorSync, Profiles, Displays and can be copied to other computers and used.

## Conclusion: Display calibration

4FX31\_2N

A new calibrated display profile has been created and set to be the current profile for the display

### LCD D65 Name: Monitor Gamma: 22 Gamma correction: Native Chromaticities x<sub>D65</sub> **y**D65 0.32 Red Phosphor 0.68 Green Phosphor: 0.265 0.69 Blue Phosphor: 0.149 0.055 Native White Point: 0.312 0.329

### Some parameters which are shown for the option open profile If the produced profile LCD D65 2020 is opened, then many data and Gamma curves are shown. Only a few colorimetric data are listed in the following. Colorant and tristimulus values X<sub>D50</sub> Y<sub>D50</sub> Z<sub>D50</sub> Red Phosphor rXYZ 0,515 0,242 -0,001 0,294 0,699 Green Phosphor gXYZ 0,042 bXYZ Blue Phosphor 0,155 0,059 0,784 Media white point 0,950 1,000 1,089 wpt Matrix for chroma adaptation, name: chad $\begin{bmatrix} X_{\rm pcs} \\ Y_{\rm pcs} \\ Z_{\rm pcs} \end{bmatrix}$ $\begin{bmatrix} 1,047867 & 0,022903 & -0,050717 \\ 0,029572 & 0,990479 & -0,017089 \\ -0,009232 & 0,015060 & 0,751831 \end{bmatrix} \begin{bmatrix} 1,047867 & 0,029037 \\ 0,017887 & 0,017887 \\ 0,017887 & 0,017887 \\ 0,01887 & 0,01887 \\ 0,01887 & 0,01877 \\ 0,01887 & 0,01877 \\ 0,01877 & 0,0187 \\ 0,01877 & 0,01877 \\ 0,01877 & 0,01877 \\ 0,01877 & 0,$ $X_{\rm src}$ $Y_{\rm src}$ $Z_{\rm src}$

Gamma curve, parameter type 3:  $(ax + b)^{\gamma}$ ,  $x \ge d$   $\gamma = 2,4$ , 1024 points f(x) =cx. x<d a =0.948, b=0.052, c=0.077, d=0.040

## AEX31-6N

Conclusion of the display output by the absolute gamma The figures AEX31-1N, AEX31-2N, until AEX31-6N show: 1. How to create an idividual ICC-profile and store it. . How to open an existing or created ICC-profile. 3 How colorimetric data of the four colours RGB and W are stored 4. How the exponent of the Gamma curve is stored. . Depending on the parameters a, b, c, d the value y changes. Two computer operating systems of 2010 and 2020 have been used. Since 2019 the option to change the Gamma by a slider is deleted. One can not create any more profiles for different Gamma y. However, on can create profiles for different Gamma with the older computer operating system until 2018. Profiles can be copied from the folder Apple, Library, ColorSync, Profiles, Displays of the system 2020 to the same folder of the system 2010. An example is the profile with the name: LCD\_D65\_2020.icc, see http://farbe.li.tu-berlin.de/profiles/LCD\_D65\_2020.icc

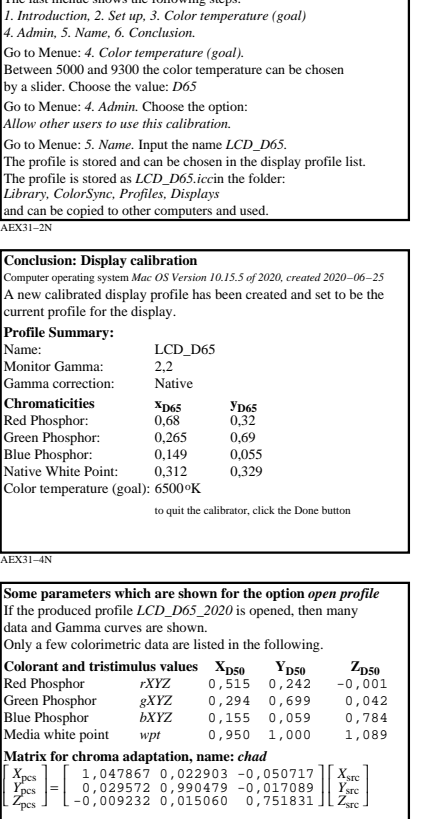

TUB registration:

application

tor evaluation

and

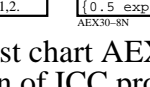